## Data analysis manual of A-tag for towed monitoring

#### Ver.1.0

September 12, 2012

#### CONTENTS

- 1. Data you will get.
- 2. Data visualization of single towed A-tag
- 3. Manual counting of animals
- 4. Time synchronization for double towed A-tags
- 5. Distance measurement

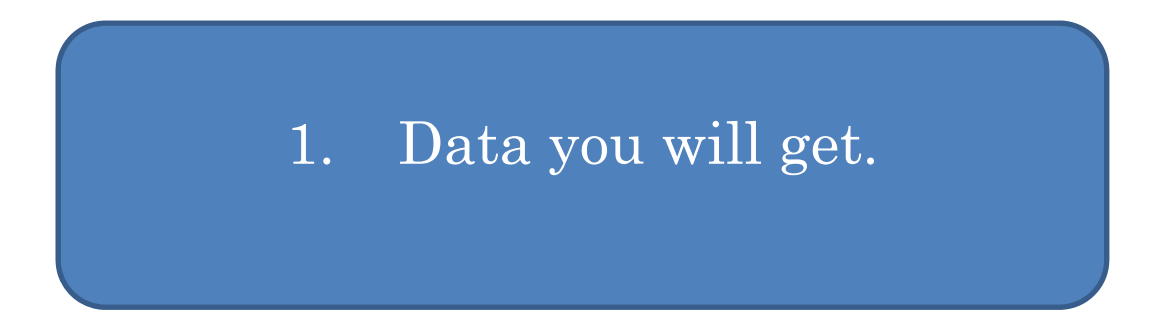

- 1. Numbers of acoustically detected animals with time
- 2. <u>Perpendicular distance from the cruise line</u>

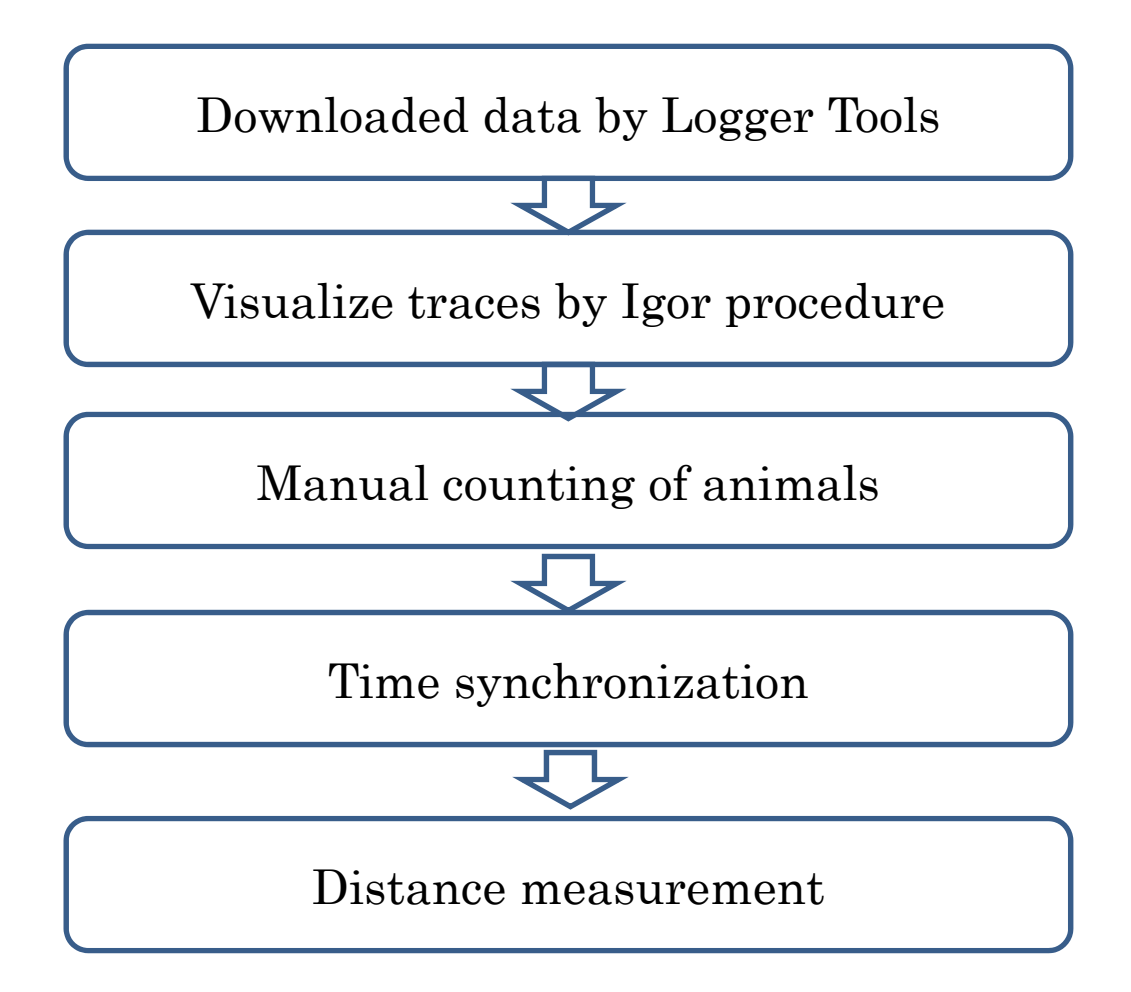

# 2. Data visualization of single towed A-tag

Click A-tag Analysis Towed.ipf

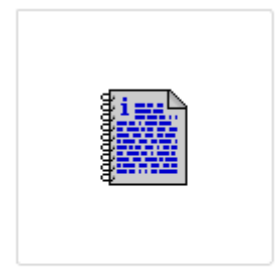

A-tag Analysis Towed.ipf

## Type master 0 on the command line of Igor and press RETURN $\ensuremath{\mathsf{KEY}}$

| Igor Pro 6.12A                                                                                                    |  |
|----------------------------------------------------------------------------------------------------|--|
| File Edit Data Analysis Macros Windows Misc Help IFDL                                                                                                    |  |
| A-tag Analysis Towed.ipf  #pragma rtGlobals=1 // Use modern global access method. #include ".iFDL Procedures:IFDL" #include ".iFDL Procedures:Apply filter"  Function Master() variable SingleDouble SingleDouble=1  Prompt SingleDouble," 1: for single A-tag towed, 2: for double A-tag towed" DoPrompt "FOR TOWED SURVEY TO COUNT ANIMALS", SingleDouble                                                                                                    |  |
| Abort "The user pressed Cancel"<br>endif<br>if (SingleDouble==1)<br>Data_loadingCSV()<br>PulseInterval()<br>DrawSingle()<br>elseif (SingleDouble==2)<br>Data_loadingCSVB()<br>PulseIntervalB()<br>Data_loadingCSV()<br>PulseIntervalB()<br>Data_loadingCSV()<br>PulseIntervalB()<br>Data_loadingCSV()<br>PulseIntervalB()<br>Data_loadingCSV()<br>PulseIntervalB()<br>Data_loadingCSV()<br>PulseIntervalB()<br>Data_loadingCSV()<br>PulseIntervalB()<br>Data_loadingCSV()<br>PulseIntervalB()<br>Data_loadingCSV()<br>PulseIntervalB()<br>Data_loadingCSV()<br>PulseIntervalB()<br>Data_loadingCSV()<br>PulseIntervalB()<br>Data_loadingCSV()<br>PulseIntervalB()<br>PulseIntervalB()<br>Data_loadingCSV()<br>PulseIntervalB()<br>Data_loadingCSV()<br>PulseIntervalB()<br>PulseIntervalB()<br>PulseInterval |  |
| else<br><u>nrint "upexpected towed type. Let me</u> assume single type"<br><b>D_P D_Templates V</b> Procedures V                                                                                                    |  |
| E Untitled                                                                                                    |  |
| master()<br>Ready                                                                                                    |  |

#### Select **Single(1)** or Double (2) towing typeand click **Continue**.

| 1 Igor Pro 6.12A                                                                                                    |
|----------------------------------------------------------------------------------------------------|
| File Edit Data Analysis Macros Windows Misc Help IFDL                                                                                                   |
| A-tag Analysis Towed.ipf                                                                                                    |
| #pragma rtGlobals=1       // Use modern global access method.         #include ":IFDL Procedures:IFDL"         #include ":IFDL Procedures:Apply filter" |
| Function Master() FOR TOWED SURVEY TO COUNT ANIMALS                                                                                                    |
| variable SingleDouble<br>SingleDouble=1 1: for single A-tag towed, 2: for double A-tag towed                                                            |
| Prompt SingleDouble,"1: for sin<br>DoPrompt "FOR TOWED SURVE<br>if(V_Flag)<br>Abort "The user pressed Cance<br>endif                                    |
| if (SingleDouble==1)<br>Data_loadingCSV()<br>PulseInterval()<br>DrawSingle()                                                                            |
| elseif (SingleDouble==2)<br>Data_loadingCSVB()<br>PulseIntervalB()<br>Data_loadingCSV()<br>PulseInterval()<br>DrawDouble()                              |
| else<br><u>nrint "unexpected towed type. Let me</u> assume single type"                                                                                 |
|                                                                                                    |
|                                                                                                    |
| master()                                                                                                    |
| Abort                                                                                                    |

Assuming you choosen Single type (1), select data file you wish to analyse and click **OPEN** 

The data file is created by Logger Tools>CSV file.

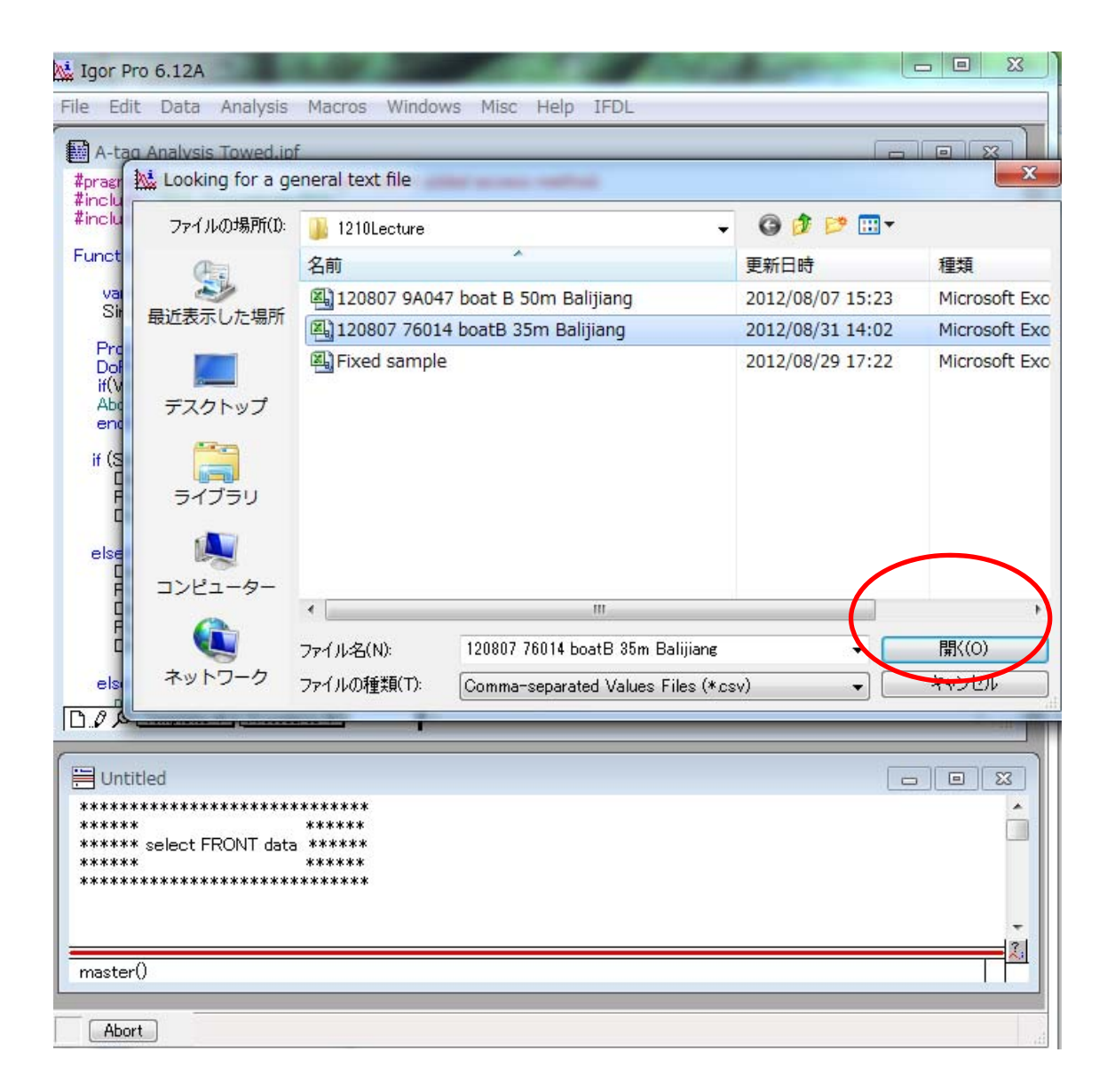

Wait for a while until dialog box below appears. Click **Load** and wait for several minutes. <u>DO NOT</u> change wave names

| Igor Pro 6.12                    |                                                             |          |  |  |  |  |  |  |  |
|----------------------------------|-------------------------------------------------------------|----------|--|--|--|--|--|--|--|
| File Edit Dai                    | ta Analysis Macros Windows Misc Help IFDL                   |          |  |  |  |  |  |  |  |
| #pragma rtGlo                    | bals=1 // Use modern global access method.                  |          |  |  |  |  |  |  |  |
| #include ":IFD<br>#include ":IFP |                                                             |          |  |  |  |  |  |  |  |
| Function Ma                      | Loading General Text                                        |          |  |  |  |  |  |  |  |
| variable S                       | Context from "120807 76014 boatB 35m Balijiang.csv"         | <u> </u> |  |  |  |  |  |  |  |
| Promot S                         | 3427171200.0010, 74, 217, 132<br>3427171909.1940, 43, 17, 0 |          |  |  |  |  |  |  |  |
| DoPrompt<br>if(V Elag)           | 3427171909.2025, 48, 36, 0<br>3427171909.2985, 63, 240, 0   |          |  |  |  |  |  |  |  |
| Abort "The                       | 3427171909.2990, 51, 148, -16<br>3427171911 9572 52 25 0    | -        |  |  |  |  |  |  |  |
| if (SingleD                      | · ·                                                         |          |  |  |  |  |  |  |  |
| Data_loa<br>PulseIn              | Provide Wave Names wave1 wave2 wave3                        |          |  |  |  |  |  |  |  |
| DrawSir                          |                                                             |          |  |  |  |  |  |  |  |
| elseit (Sin<br>Data_loa          |                                                             |          |  |  |  |  |  |  |  |
| Data_loa<br>PulceInt             |                                                             |          |  |  |  |  |  |  |  |
| DrawDo                           | Double precision     Column Number: 0     Skip Column       |          |  |  |  |  |  |  |  |
| else<br>print "L                 | Overwrite existing waves     Column Format: Number          |          |  |  |  |  |  |  |  |
|                                  | Make table                                                  | B. 1     |  |  |  |  |  |  |  |
| Untitled                         | Load Skip this block Help Quit                              |          |  |  |  |  |  |  |  |
| ******                           |                                                             |          |  |  |  |  |  |  |  |
| ***** selec                      | t FRONT data *****<br>*****                                 |          |  |  |  |  |  |  |  |
| ************<br>General tex      | **************************************                      |          |  |  |  |  |  |  |  |
|                                  |                                                             | -        |  |  |  |  |  |  |  |
| master()                         |                                                             |          |  |  |  |  |  |  |  |
|                                  |                                                             |          |  |  |  |  |  |  |  |
| ADORT                            |                                                             |          |  |  |  |  |  |  |  |

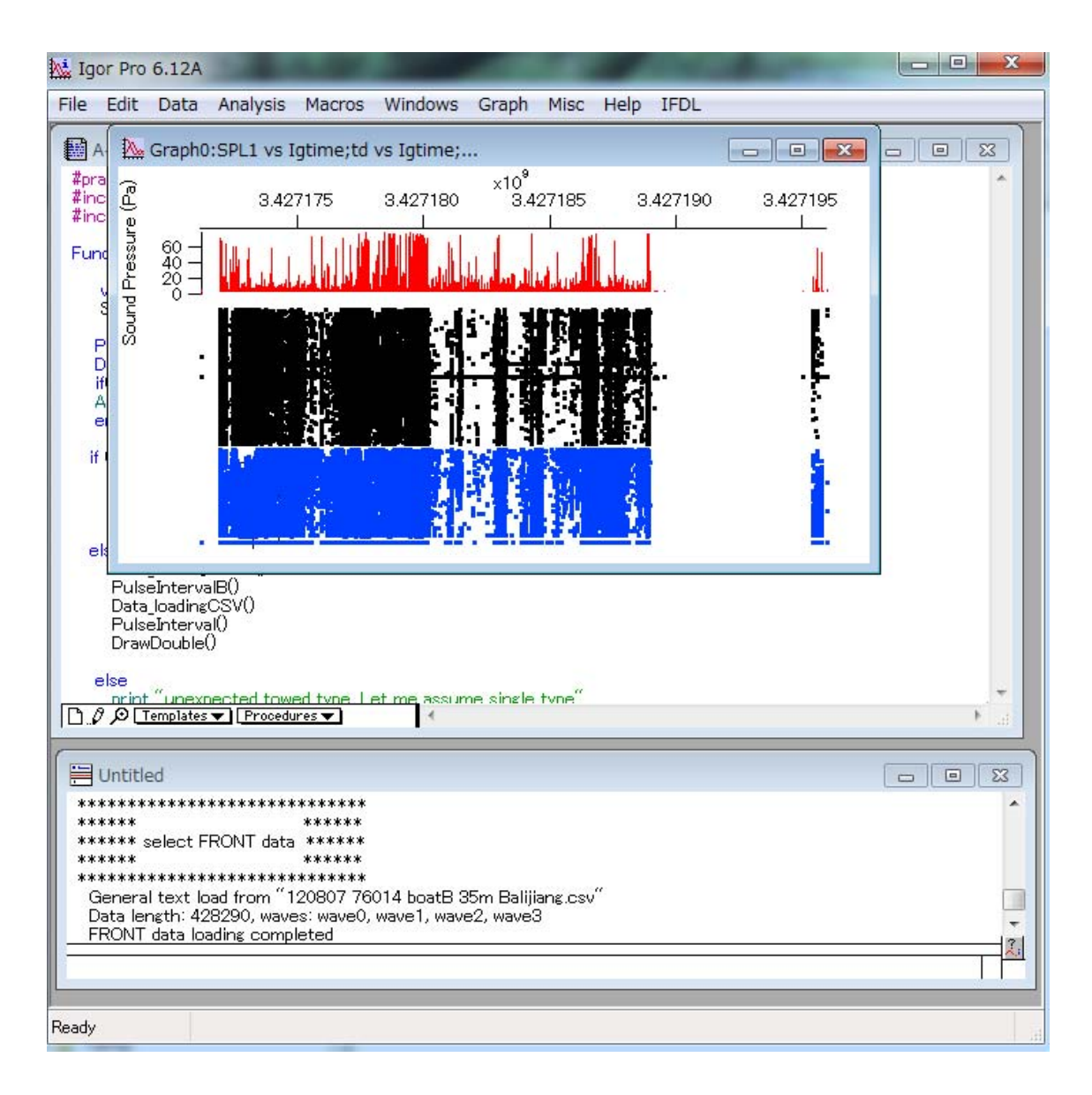

#### Analysis finished. Ready for animal counting.

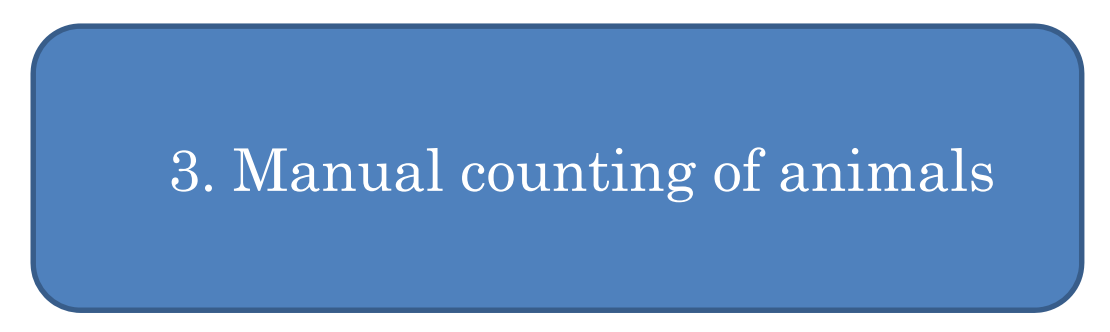

To expand image for detail manual examination, Select small area in the figure > right click > Horiz Expand

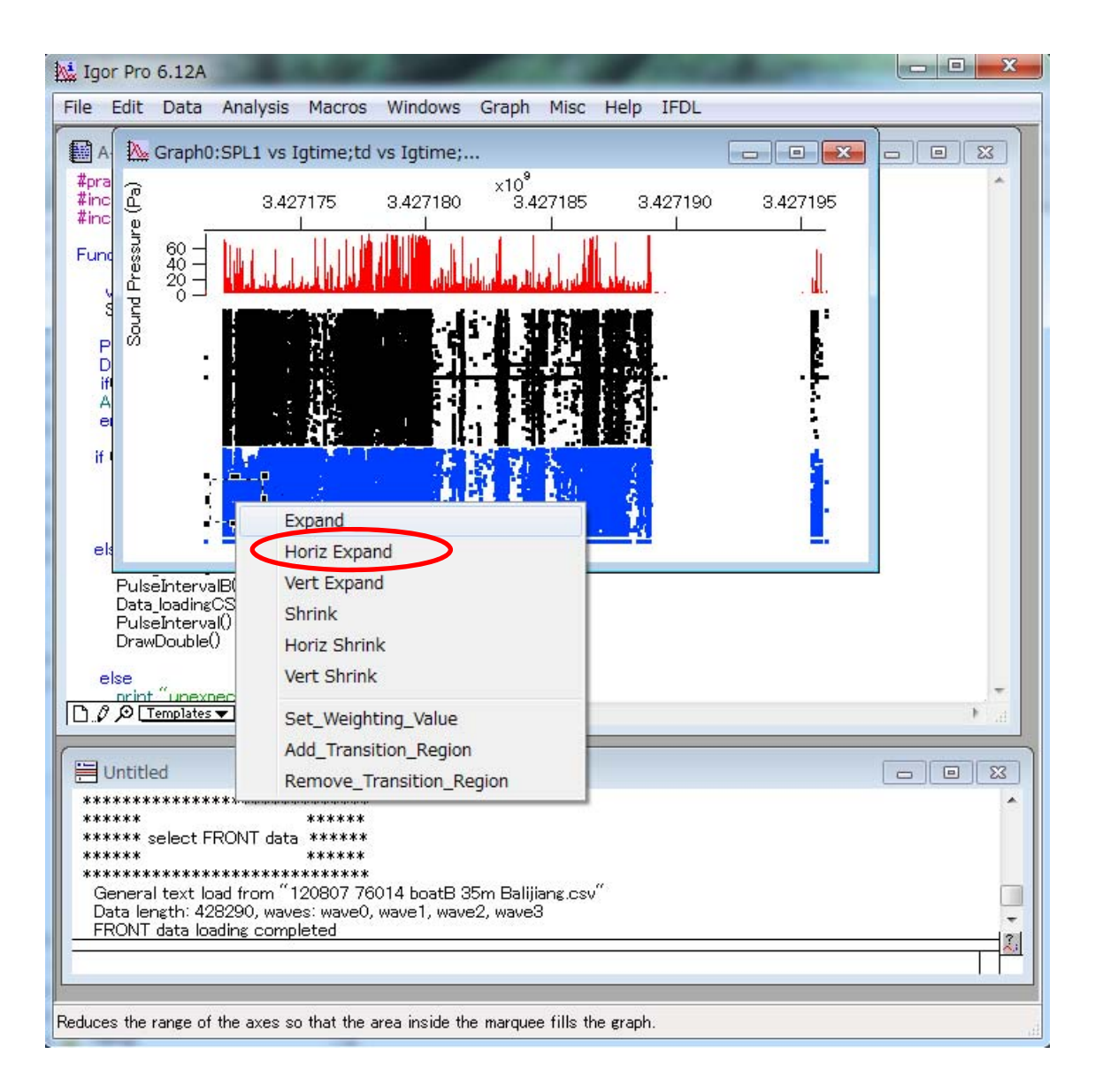

#### Change X axis caption YY/MM/DD HH:MM Double click X axis > Axis TAB > Date/Time > Do it

| File Edit                                            | Data<br>Graph0:                                                                           | Analysis                                              | Macros                                                     | Windows                                                                                                   | Graph                                 | Misc                                                     | Help     | IFDL                                    |                                                     |                                           |                                                  |
|------------------------------------------------------|-------------------------------------------------------------------------------------------|-------------------------------------------------------|------------------------------------------------------------|----------------------------------------------------------------------------------------------------|---------------------------------------|----------------------------------------------------------|----------|-----------------------------------------|-----------------------------------------------------|-------------------------------------------|--------------------------------------------------|
| #pra<br>#inc<br>#inc<br>Func<br>vs<br>Modif<br>Axis: | 60                                                                                        | 200 Jan                                               | 12/08/0                                                    | 7<br>                                                                                                    | dat<br>8:20                           | <u>l.u</u> .                                             | ı<br>    | 8:30                                    | 1                                                   | -                                         | ?     ×       ✓     Live Update                  |
|                                                      | s Allo<br>lode<br>ategory<br>Linear<br>Date/Tin<br>Date/Tin<br>ree Positio<br>istance fro | LogLin<br>Ne Vill char<br>Wave's u<br>n:<br>om Margin | Ticks and<br>Axi<br>V Axi<br>Axi<br>Axi<br>Axi<br>Axi<br>C | d Grids Tick<br>Axis standoff<br>is Thick: 1.00<br>Draw between<br>Draw on Top<br>Category gap<br>Bar gap | Mirror Axi<br>Axi<br>100<br>of Traces | Axis Lab<br>s: Off<br>is offset:<br>and<br>% of nor<br>% | o<br>mal | el Options<br>Font<br>defa<br>S<br>Colo | Axis Range<br>ault<br>iize: Auto<br>r<br>Axis: Auto | <ul> <li>Set A</li> <li>Tick I</li> </ul> | Bold<br>Italic<br>Underline<br>Outline<br>Shadow |
| 1/ Se                                                | 'Axis " t<br>etAxis t<br>Do It                                                            | op‴modo<br>op 34271<br>To Cmd                         | e chang<br>71370,3<br>Line                                 | ed to date<br>142717346<br>To Clip                                                                        | /time r<br>7                          | node.                                                    | Units ·  | for wa∖                                 | re <sup>~</sup> Igtime                              | ແດງ<br>Chang<br>Help                      | ged to ″da *                                     |

Expand at the beginning of the Graph. You can visualize the data.

These seems to be noise because the sound source direction (time difference varied and pulse interval (PI) is random. They could be bubble noise behind own boat. The initial noise at 8:12 happened when an observer put A-tag into water.

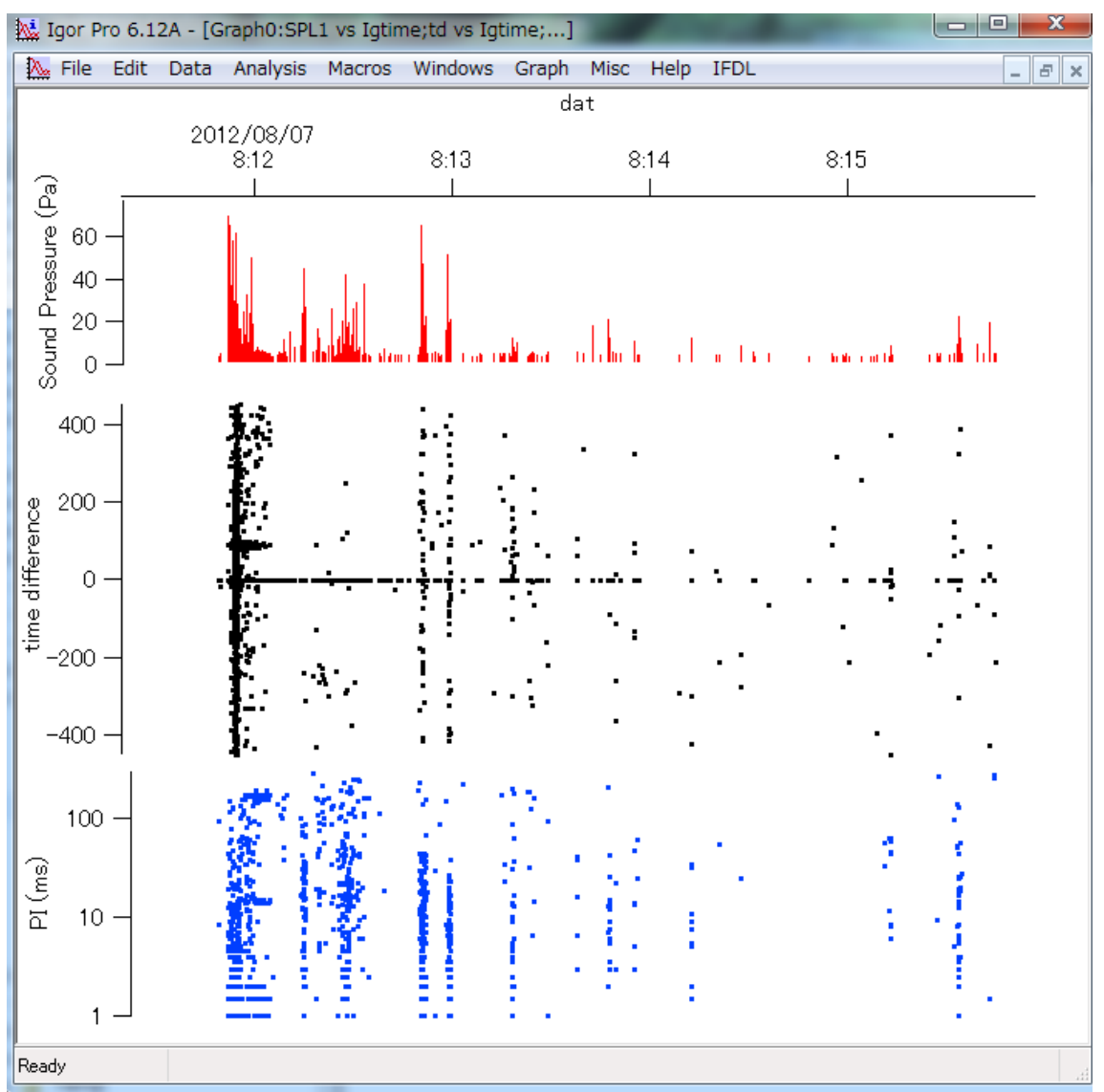

SHIFT+ALT and drag image, you can see different time of the file.

This image shows heavy ship noise contamination. Numbers of pulse sounds were detected from all direction. Pulse interval is quite small and random. Many bubbles created by a ship create pulse sounds all around the A-tag.

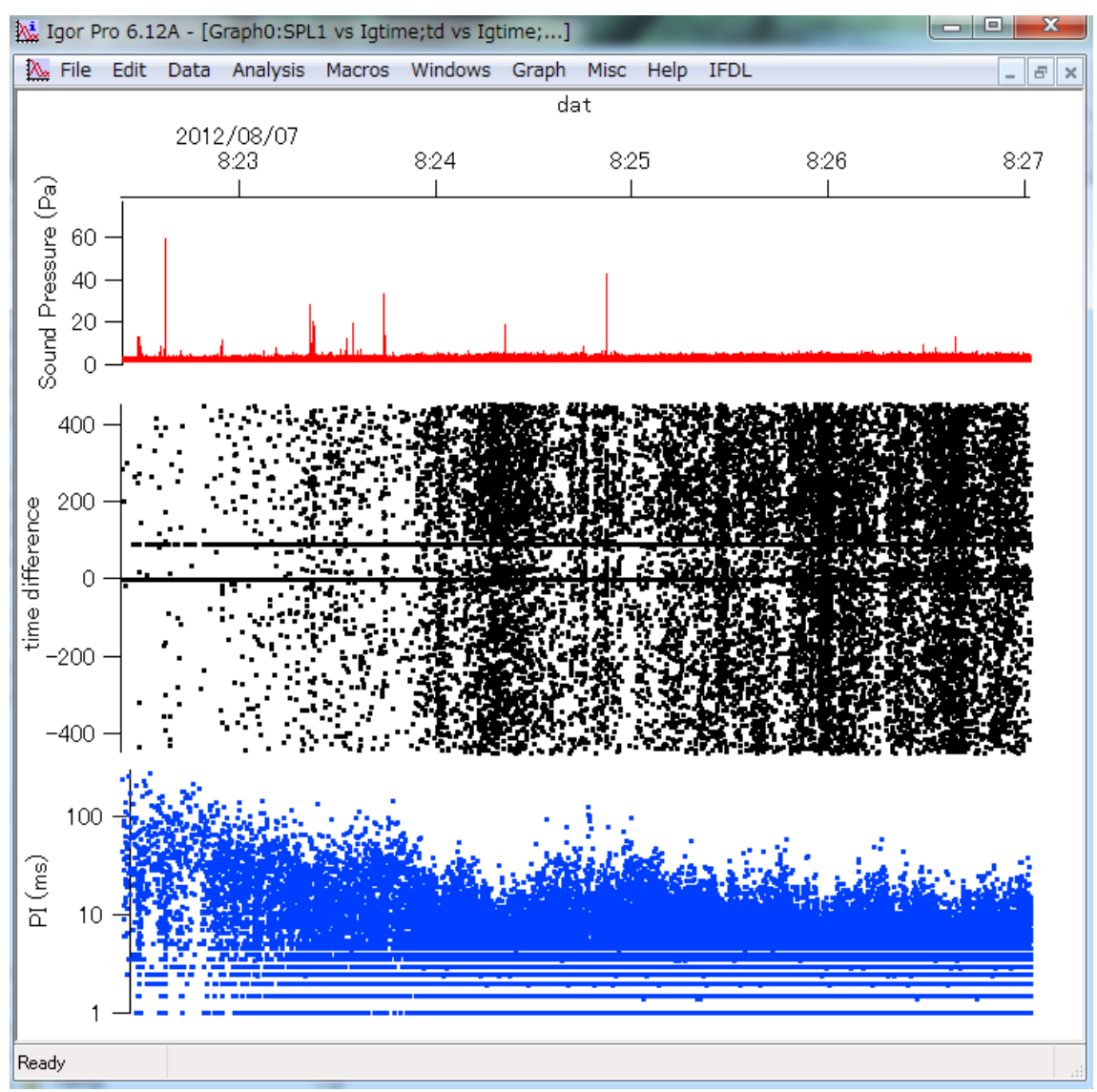

#### Continue to exam

A ship passed by. Sound source direction (time difference) is NOT random. It passed from bow to stern. However, PI is random. It is not the feature of biosonar clicks.

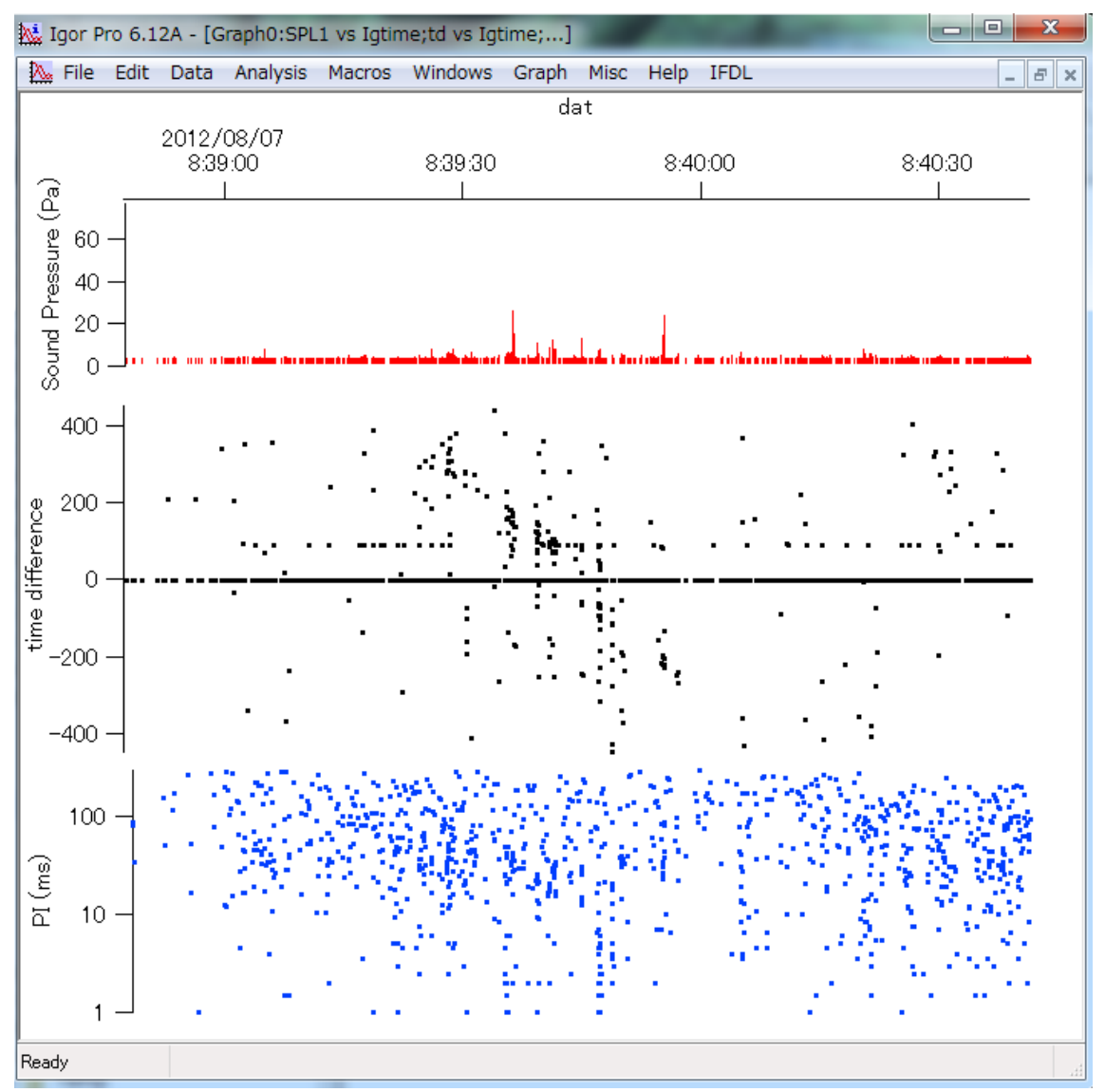

Two porpoises passed by. Sound came from specific direction and PI ranged several tens ms to 100 ms that is typical feature of biosonal clicks. Take a note that first encounter happened at 9:19:13 on August 7, 2012 and second encounter at 9:15:18.

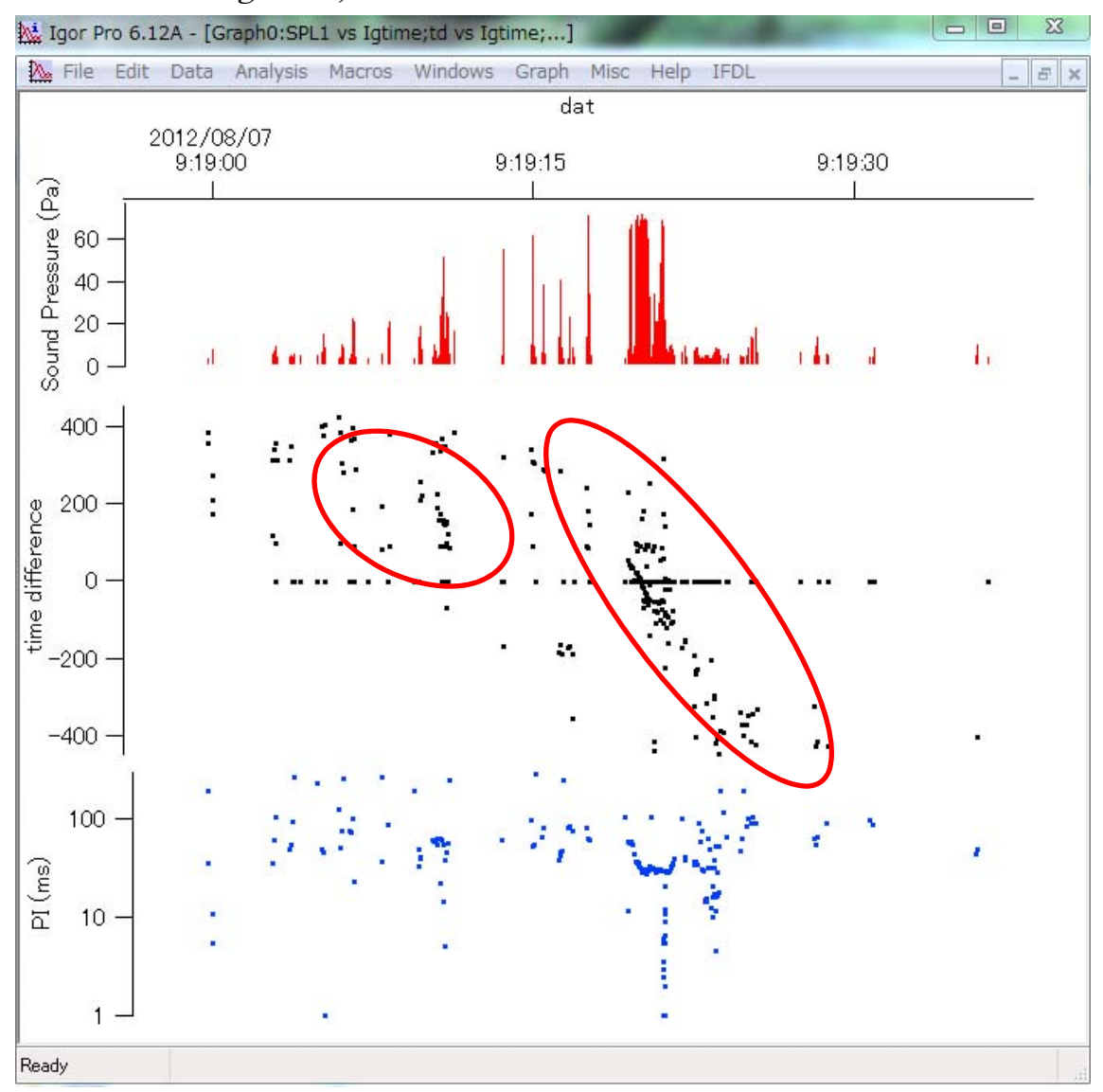

At least two porpoises. Note that a porpoise can't catch up with survey boat since the boat speed is faster than porpoises. A porpoise moved for stern (negative time difference) side would not appear again in bow 8positive) side. Sound detected 9:28:43 came from bow side than the direction of previous clicks at 9:28:20. Take a note that third encounter happened at 9:28:20 and 4<sup>th</sup> encounter at 9:29:00.

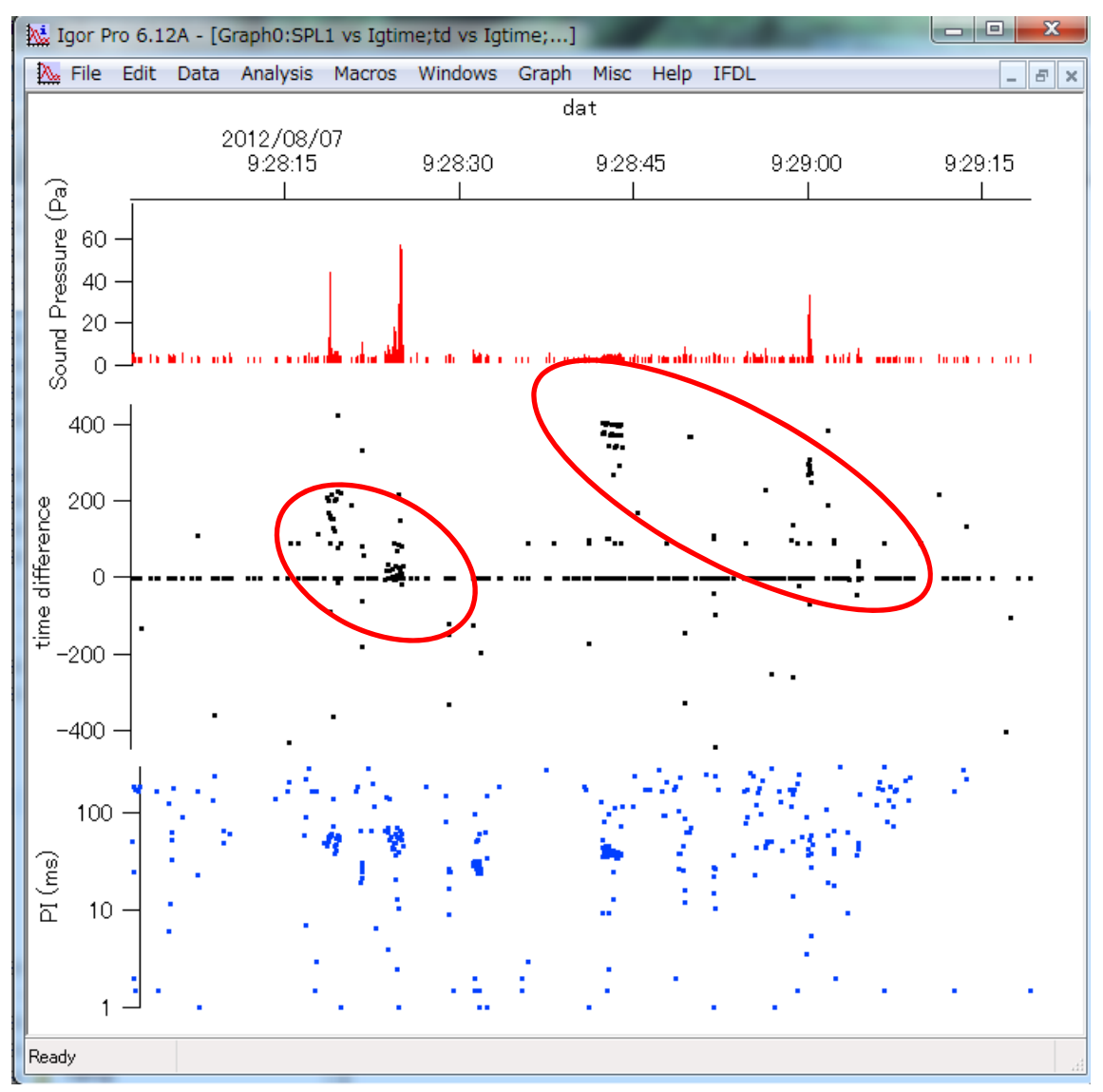

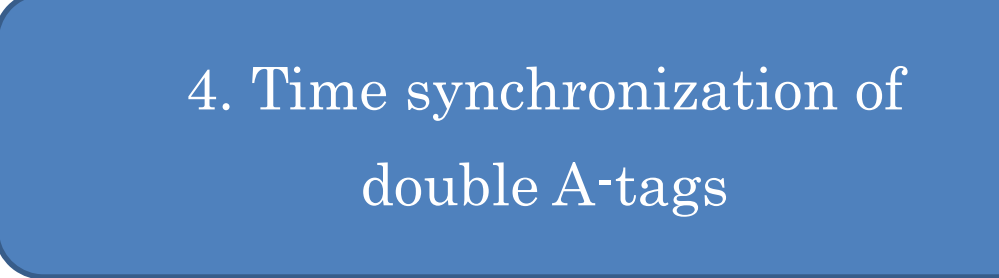

In case you towed two or more A-tags simultaneously, you can measure the perpendicular distance to the animal in some of the encounters. Close Igor and start from beginning to click A-tag Analysis Towed.ipf.

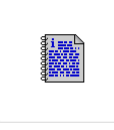

#### A-tag Analysis Towed.ipf

And select Type 2, click Continue

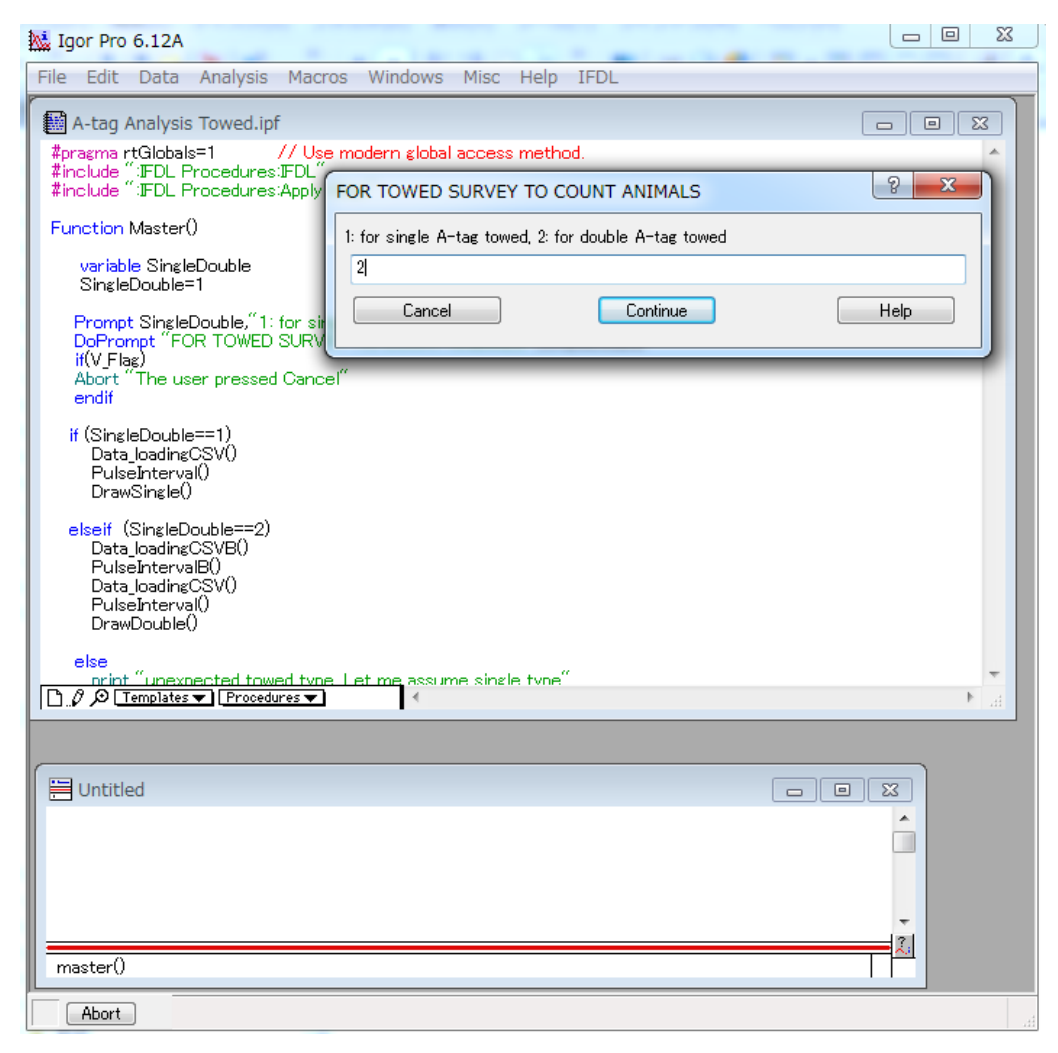

## Select REAR data first. Following same manner, load FRONT data second.

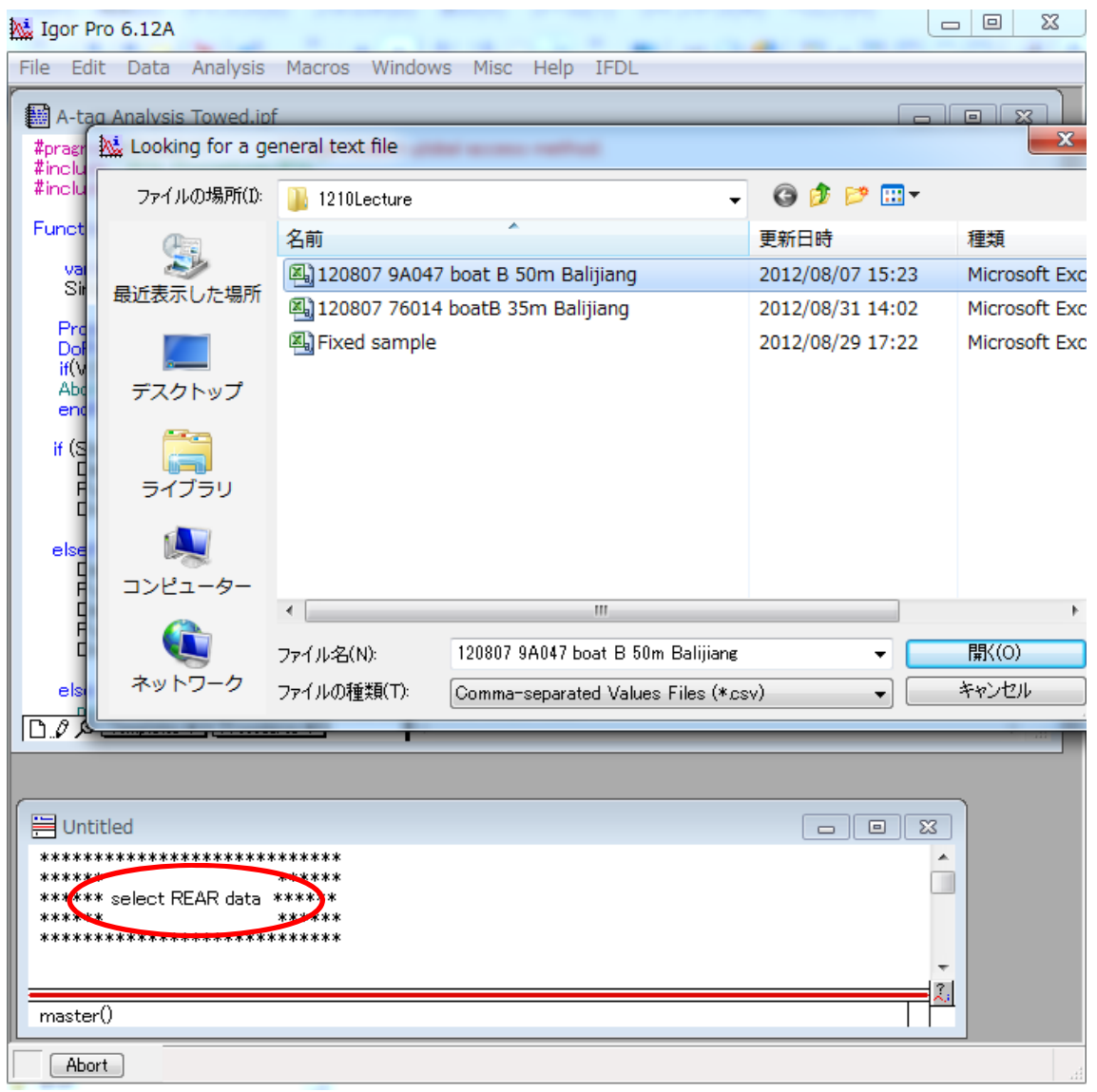

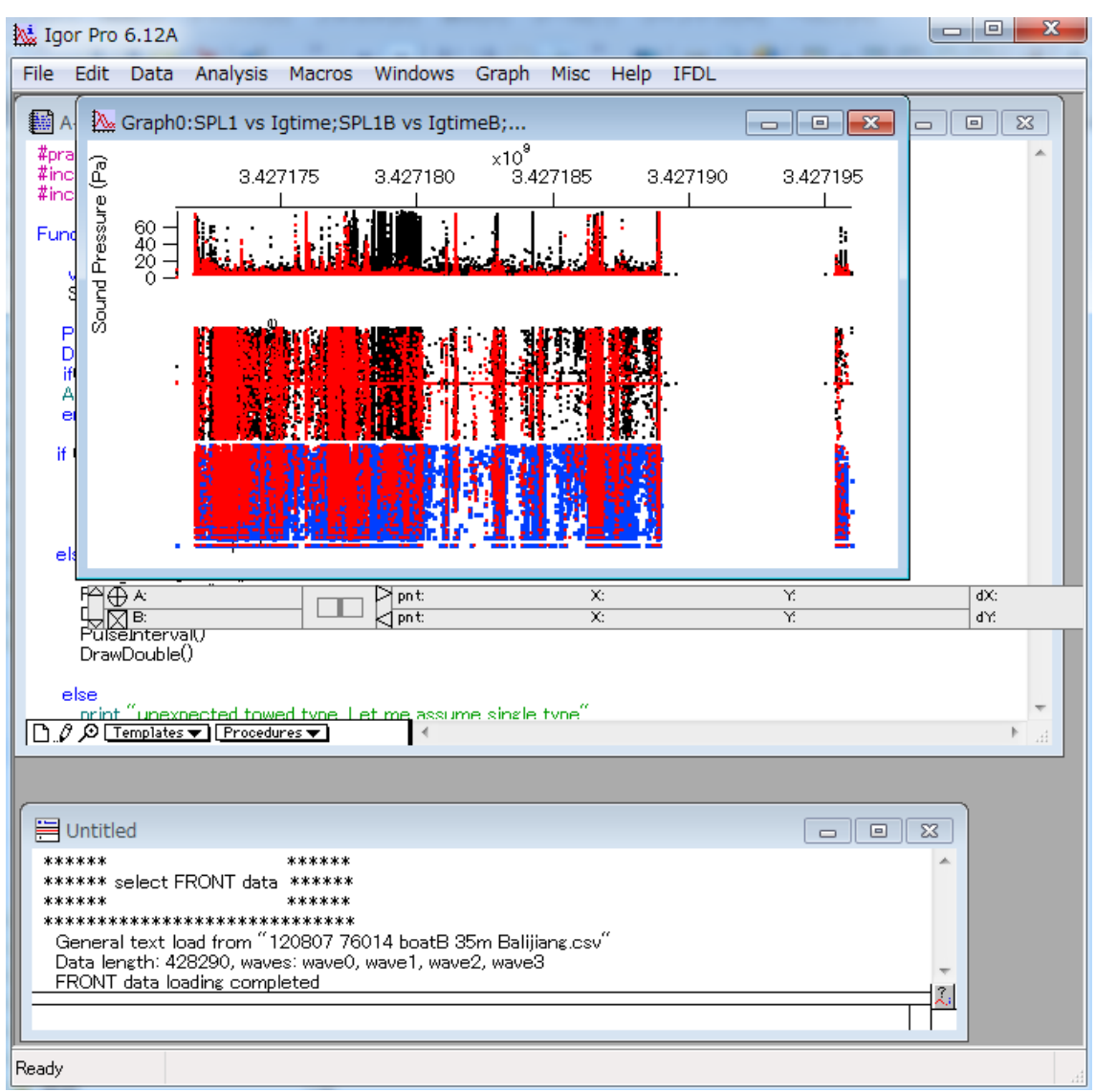

#### Double view of A-tag recordings appears

REAR data shown as red dotts.

Select clear biosonar sounds. And find same up-and-down pattern of IPI (inter-pulse interval). Sound arrives nearly simultaneously to the both A-tag. So IPI patterns should be synchronized. In the graph below 1.87 second difference could be found.

Note that Graph > Show Info provide an additional window below. Drag and place and on the same IPI pattern of REAR and FRONT data. You can see time difference dx-1.87229 at the right corner.

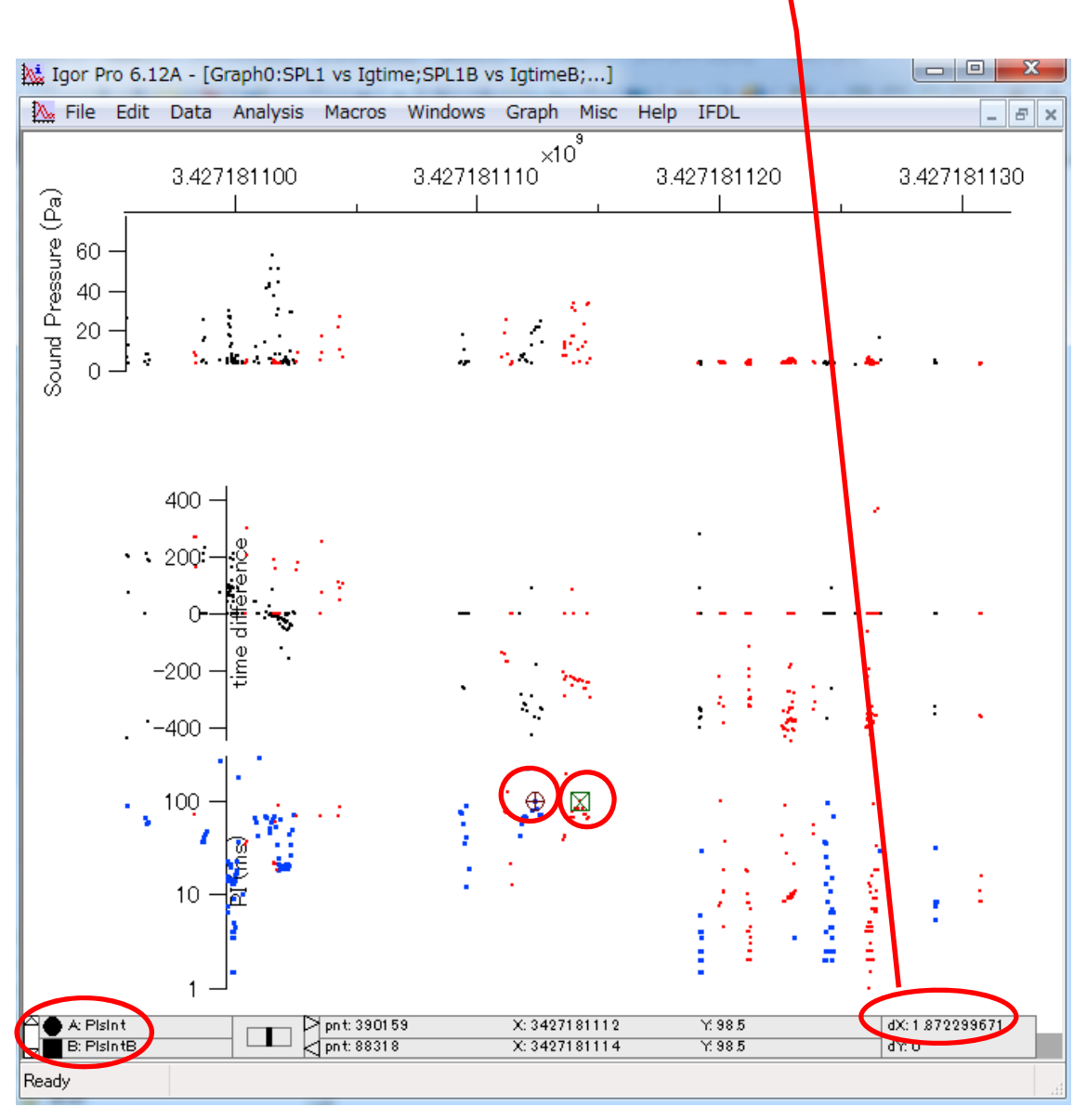

Type Igtime=Igtime+1.87 in the command line and RETURN, you can see two data are synchronized.

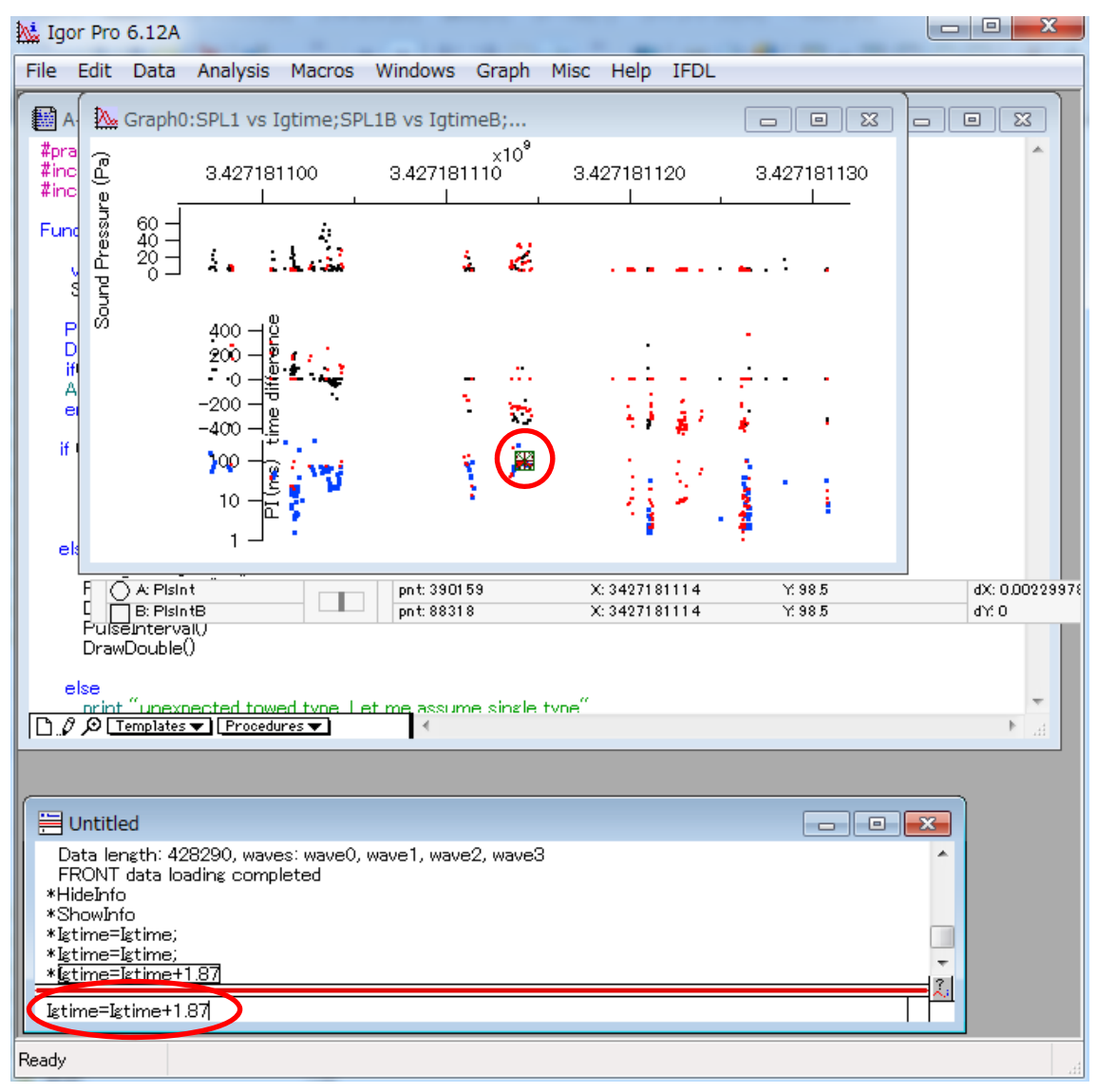

### 5. Distance measurement

Even after synchronization, time difference of two A-tag is existing, which is the acoustic parallax from two A-tags. They were -9 counts for FRONT A-tag and +113 for REAR A-tag observed at 10:45:05. Note that time difference of FRONT always smaller than REAR's. Because the animal passes by FRONT A-tag earlier.

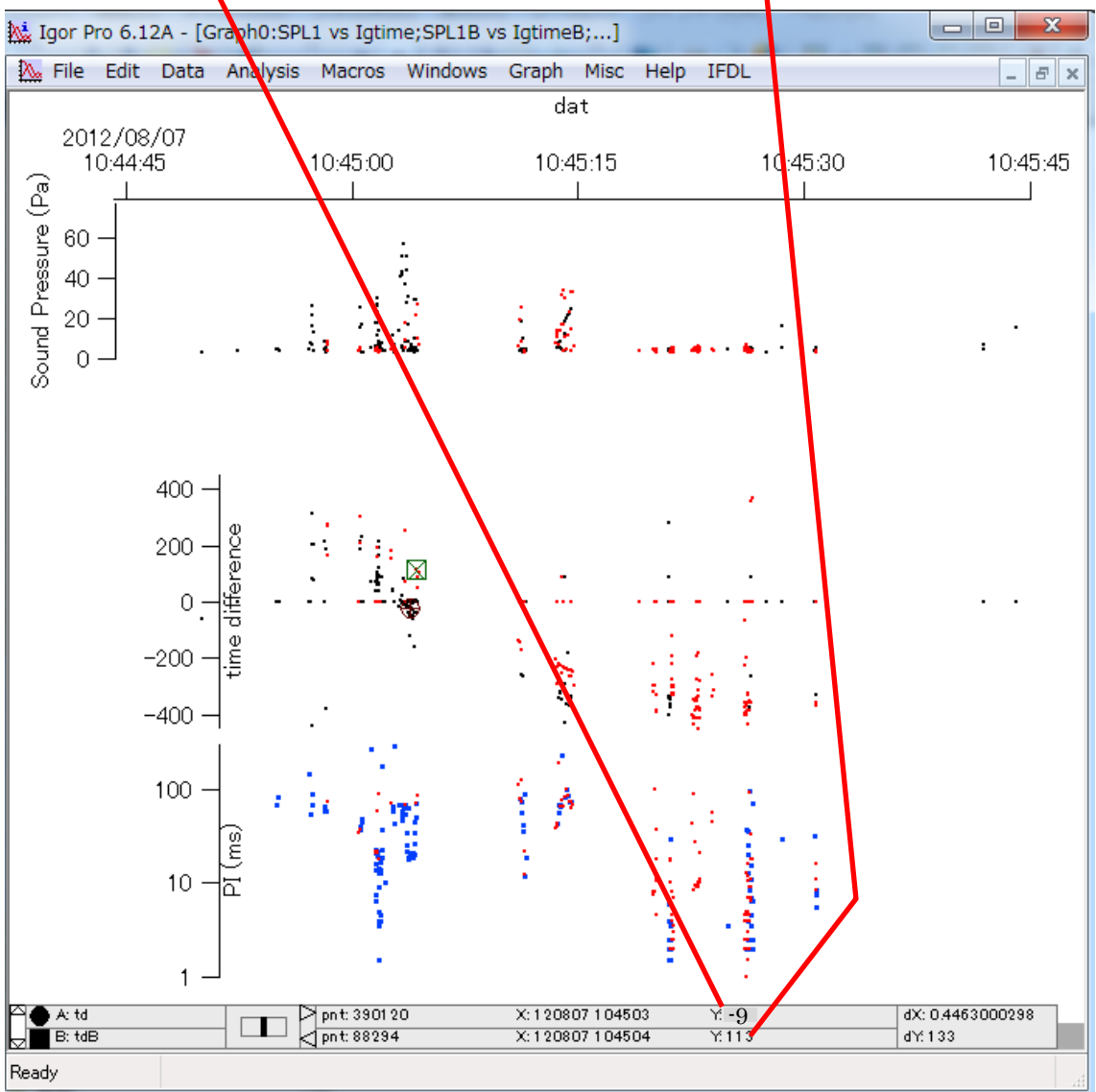

Open Distance cal.xls and type time and counts of FRONT and REAR. In addition, type the distance between two A-tags at C3. Perpendicular distance (55.57m) appears in G row.

|      | al 4 <b>) •</b> (* ∗   <del>-</del>                                                                                                    |             |                         | Distanc       | e calc []         | 互換モード]・    | Micro | osoft Excel          |                     | -  |
|------|----------------------------------------------------------------------------------------------------|-------------|-------------------------|---------------|-------------------|------------|-------|----------------------|---------------------|----|
| 771  | ル ホーム 挿入                                                                                                    | ページ レイア     | ウト 数式                   | データ 校閲        | 表示                | 活用しよ       | う!エク  | セル Acrob             | bat                 |    |
|      | MS P ರ್ಶಿಲ್ಲಿ                                                                                                    | ,           | 11 - A A                | === *         | -                 | 時刻         | 7     |                      | - ゴーリー              | t, |
| 貼り作  | ±traven avenue avenue | -   🖽 +   🆄 | • <u>A</u> • <u>Z</u> • | ੶ĔĔ≣₿         | e (# 🖬            | - 9-       | %     | • •.0 .00<br>•.0 →.0 | デーノルとして<br>ラセルのスタイル | 吉  |
| クリッフ | fπ−F ⊑                                                                                                    | フォント        | 1                       | 2 配置          |                   | 15         | 数値    | G                    | スタイノ                | k  |
|      | B6                                                                                                    | • (* fs     | 10:45:05                |               |                   |            |       |                      |                     |    |
|      | A                                                                                                    | В           | С                       | D             | E F               |            | F G   |                      | Н                   |    |
| 1    |                                                                                                    | hydropho    | ı 189                   | bow A-tag ma  | x coun 464.944649 |            |       | dist=                |                     |    |
| 2    |                                                                                                    | hydropho    | ı 189                   | rear A-tag ma | ax coun           | 464.944649 |       |                      | tan=                | 9  |
| 3    |                                                                                                    | distance    | I 15                    |               |                   |            |       |                      |                     |    |
| 4    |                                                                                                    |             |                         |               |                   |            |       |                      |                     |    |
| 5    | day                                                                                                    | time        | FRONT                   | REAR          | number of animals |            | als   | distance (r          | rtan bow            | t  |
| 6    | 2012/8/7                                                                                                    | 7 10:45:05  | 113                     | -9            | 1                 |            |       | 55.57348             | 3.991185            |    |
| 7    | 2011/5/18                                                                                                    | 3 13:19:00  | 72                      | -155          | 1                 |            |       | 29.39167             | 6.379666            |    |
| 8    | 2011/5/18                                                                                                    | 3 13:30:12  | -50                     | -69           | 1                 |            |       | 357.9993             | -9.24497            |    |
| 9    | 2011/5/18                                                                                                    | 3 13:30:38  | 27                      | -99           | 1                 |            |       | 54.32899             | 17.19111            |    |
| 10   | 0011/5/10                                                                                                    | 10.00.56    | 65                      | 20            |                   |            |       | 262 100 /            | 7 0007/0            |    |